# GWTG-Stroke .csv file upload to ImageTrend

Log into to AHA Quality Registry page: <u>www.heart.org/qualityregistrylogin</u>

Click the box for Get With The Guidelines - Stroke

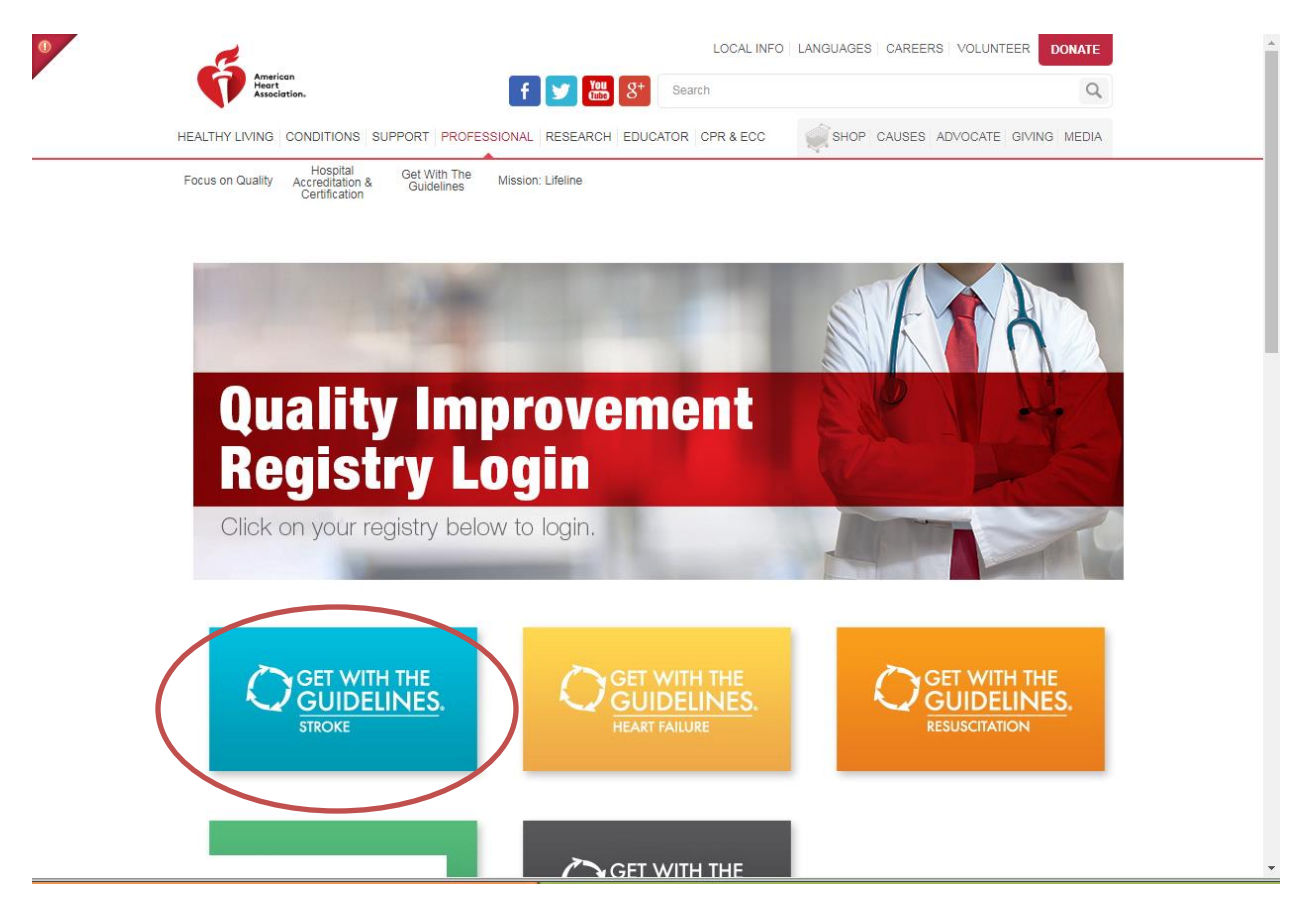

Use your login credentials on the Quintiles / Outcome login screen:

| O QUINTILES OUTCOME                                                                                                    |
|----------------------------------------------------------------------------------------------------|
| Learn more about:            • Inpatient Diabetes             • Carotid Artery Stenting             • TJC/CMS Core Measures             • ACTION Registry & -GWTGTM             • AHA Get With The Guidelines ®                                            |
| © 2015 Quintiles. All ophis Reserved.       Privacy   Terms and Conditions       Privacy   Quintiles Infosario*         The Outcome System De periode is covered by one or more of the following Patents:       Use Patent Ho(s), (1335,238.       Outcome |
|                                                                                                    |
| Participant Login                                                                                                    |
| username:<br>password:<br>enter                                                                                                    |

Click the "Run Reports" icon in the Get Started Window for Stroke.

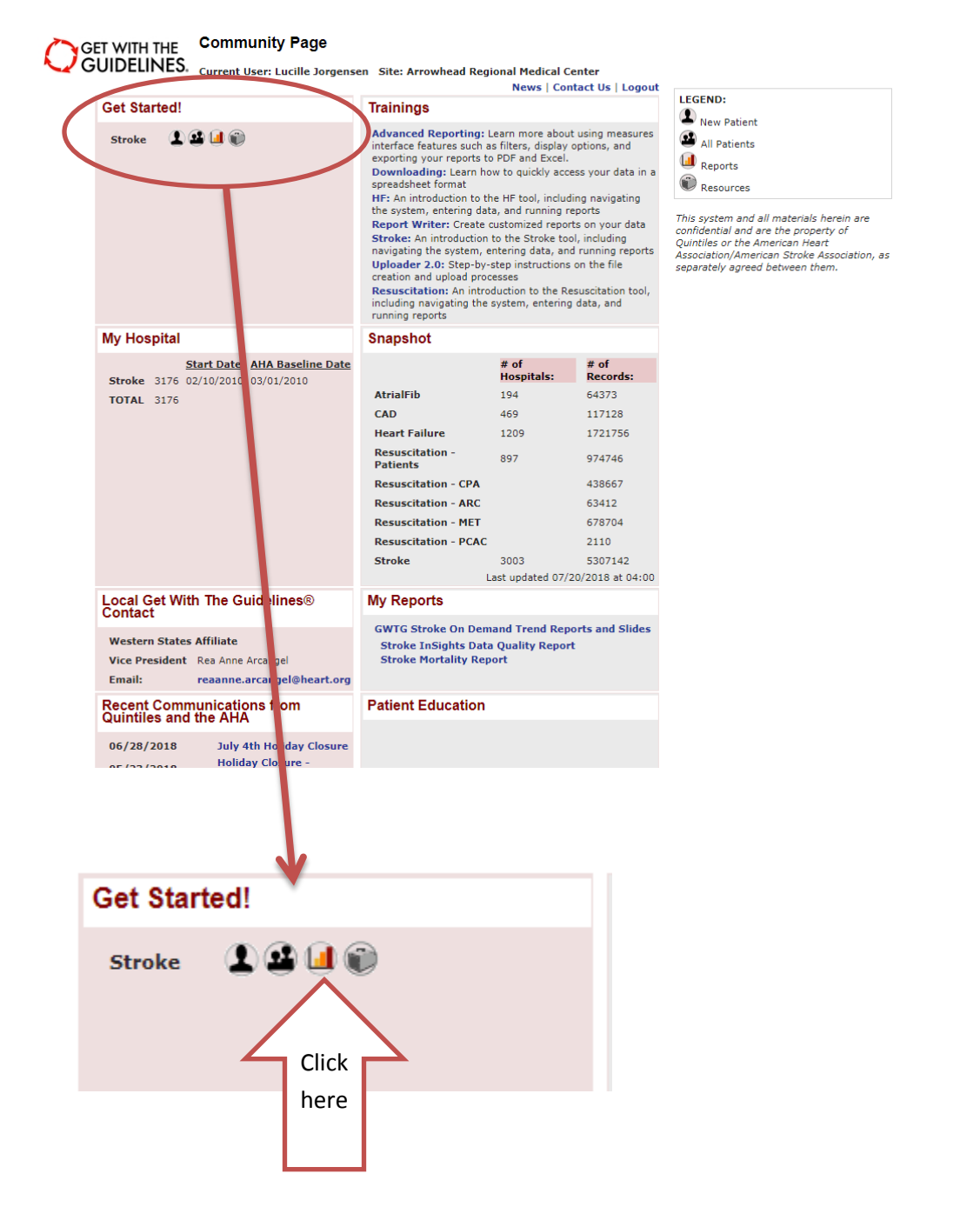

## Click the "Download" Tab that the top of the page

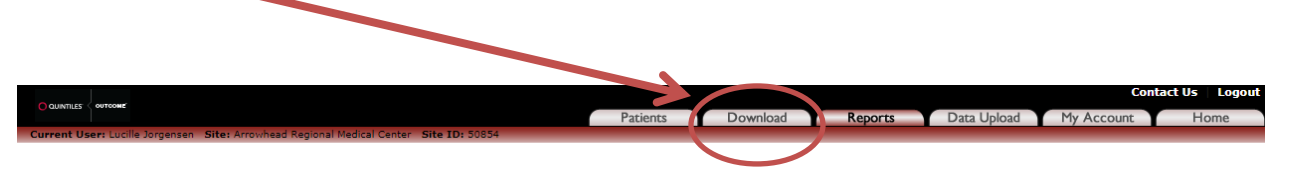

Reports User Manual

#### Data Management

Audit Reports Provides an audit trail for all form data.

Data Analysis Report Writer Create custom reports

Site-Level Reports Configurable Measure Reports Build your own Quality Measure Reports

Pre-Defined Measure Reports Select from the Most Common Measure Reports or run your previously saved report types.

PMT Patient List Provides a list of patient records entered for this study.

Stroke (STK) Initial Patient Population Report STK Initial Patient Population and Sample Count Report

Patient Time Tracker Report Provides time tracking for patient records entered for this study.

Due to the size of this report, unfortunately, our Print to PDF feature is not well supported for this report at this time. In order to print this report more effectively, please use the "Export to Excel" feature in the top right hand corner of the report and print from Excel.

Stroke InSights Data Quality Report

#### Stroke Mortality Report

Data Quality Review

Submission Error Report Submission Errors identified by QualityNet and The Joint Commission.

GWTG On Demand Trend Reports GWTG - Stroke On Demand Trend Reports and Slides

Fill out the parameters:

| Choose Fields and Time Period for | Download                                                                                                    |
|-----------------------------------|----------------------------------------------------------------------------------------------------|
| Select Forms                      | Stroke                                                                                                    |
| Select a Set of Fields            | Saved sets: I prefer to do an "All Fields"                                                                                                    |
| Select Individual Fields          | (Hold down the "Ctrl" key to select multiple fields.<br>Click on a single entry to de-select all but that entry.)       download         Stroke Form Type Bitmap<br>Gender       Image: Comparison of the select all but that entry.)       Image: Comparison of the select all but that entry.)         Date of Birth       Age: Comparison of the select all but that entry.)       Image: Comparison of the select all but that entry.)         Homeless Stroke       Stroke       Image: Comparison of the select all but that entry.)         Jate of Birth       Age: Comparison of the select all but that entry.)       Image: Comparison of the select all but that entry.)         Jate of Birth       Age: Comparison of the select all but that entry.)       Image: Comparison of the select all but that entry.)         Jate of Birth       Age: Comparison of the select all but that entry.)       Image: Comparison of the select all but that entry.)         Jate of Birth       Age: Comparison of the select all but that entry.)       Image: Comparison of the select all but that entry.)         Jate of Birth       Age: Comparison of the select all but that entry.)       Image: Comparison of the select all but that entry.)         Save the Set of Fields (optional):       Image: Comparison of the select all but that entry.) |
| Complete records                  | Include Complete Records Only                                                                                                    |
| Date range                        | From: 2018 ▼ Apr ▼<br>To: 2018 ▼ Apr ▼<br>□ Include Patients without Discharge Date:                                                                                                    |
| Format Download File              | Coded fields format: As Descriptives As Codes (Help)<br>Multiselect fields format: Split Fields Single Field (Help)                                                                                                    |

Generate Download File

Please be patient after making your selection, as it may take the server a few minutes to compile your data.

The following DDT requests were completed within the past 24 hours and are available for download.

### Wait for the file to generate...It should take less than a minute to receive the Download ready email.

Thank you for submitting your DDT request. You will receive an e-mail notification when the file is ready for download.

Note: To confirm the e-mail address on file, please go to the "My Account" tab and click "User Information". If the e-mail address shown is incorrect, please contact technical support at 888-526-6700 to update it. Download Ready email:

# DDT Extract Ready for Download InfosarioOutcomeSupport@quintiles.com Sent: To: Your DDT extract request has been processed and is ready to be downloaded. To retrieve your file, please log into the GWTG application and navigate to the Data Download Tool page (located under the "Download" tab). A link to your finished extract will appear at the bottom of this page. Please note that you have 24 hours to download the file. If you do not log in and download the file within this time period, the link will no longer be available and you will need to resubmit your request.

\*

Once you have received confirmation, click the "Download" Tab in GWTG again:

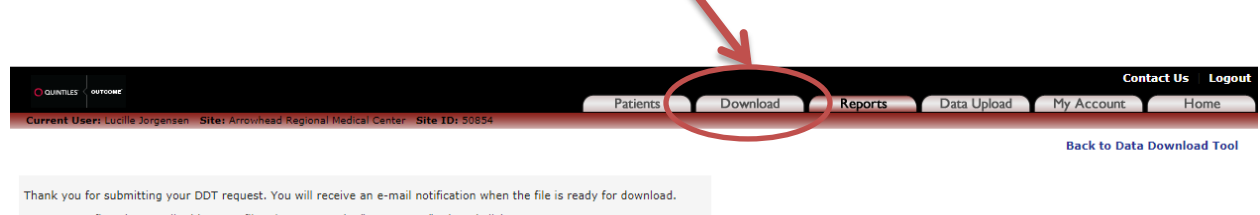

Note: To confirm the e-mail address on file, please go to the "My Account" tab and click "User Information". If the e-mail address shown is incorrect, please contact technical support at 888-526-6700 to update it. Click your Download File to Save it to your computer:

| Choose Fields and Time Period for | Choose Fields and Time Period for Download                                                                                  |  |  |  |  |
|-----------------------------------|----------------------------------------------------------------------------------------------------|--|--|--|--|
| Select Forms                      | All Forms                                                                                                    |  |  |  |  |
| Complete records                  | Include Complete Records Only                                                                                               |  |  |  |  |
| Date range                        | From: 2010 ▼ Jan ▼<br>To: 2018 ▼ Jun ▼<br>□ Include Patients without Core Dates                                             |  |  |  |  |
| Format Download File              | Coded fields format: O As Descriptives O As Codes (Help)<br>Multiselect fields format: O Split Fields O Single Field (Help) |  |  |  |  |
| Generate Download File            |                                                                                                    |  |  |  |  |

Please be patient after making your selection, as it may take the server a few minutes to compile your data.

The following DDT requests were completed within the past 24 hours and are available for download. Download completed DDT request (20Jul2018\_09:43)

Open your "Downloads" file in your computer. You are looking for a .zip file called "StrokePMT"

You have to extract the file so you can save/rename it. (See next page for instructions on extracting"

| Name                                                         | Ŧ | D  |
|--------------------------------------------------------------|---|----|
| 2011 - RAPID Automated Patient Selectio for Reperfusion.     |   | 7/ |
| 🕵 2016 - Comparison of Perfusion CT Software to Predict t    |   | 7/ |
| 🕵 2017 - Evolution of the Modified Rankin Scale and Its Use. |   | 7/ |
| 🕵 20171016_GlenIvy_Canbana MenuFINAL                         |   | 6/ |
| IFT_8266206_ARMC (1)                                         |   | 7/ |
| IFT_8266206_ARMC                                             |   | 7/ |
| 🕵 Levine_et_al-2016-Catheterization_and_Cardiovascular_I     |   | 6/ |
| 🔄 pcnasp_data_elements_2015                                  |   | 6/ |
| 🕵 Sorajja_et_al-2017-Catheterization_and_Cardiovascular_I    |   | 6/ |
| 🕵 Stroke_Sp                                                  |   | 6/ |
| StrokePMT                                                    |   | 7/ |
|                                                              |   |    |

The file download is a .zip file (there is a zipper on the file folder). You need to extract it so that you can save the file.

Right Click the file and select "Extract All"

| Name                 | *                                        | D |
|----------------------|------------------------------------------|---|
| 🕵 2011 - RAPID Aut   | omated Patient Selectio for Reperfusion  | 7 |
| 🕵 2016 - Compariso   | on of Perfusion CT Software to Predict t | 7 |
| 🕵 2017 - Evolution ( | of the Modified Rankin Scale and Its Use | 7 |
| 🕵 20171016_GlenIvy   | _Canbana MenuFINAL                       | 6 |
| IFT_8266206_ARM      | 1C (1)                                   | 7 |
| IFT_8266206_ARM      | 1C                                       | 7 |
| Levine_et_al-2016    | -Catheterization_and_Cardiovascular_I    | 6 |
| pcnasp_data_eler     | nents_2015                               | 6 |
| 🕵 Sorajja_et_al-2017 | -Catheterization_and_Cardiovascular_I    | 6 |
| 🕵 Stroke_Sp          |                                          | 6 |
| StrokePMT            | Onen                                     | 7 |
| 🖭 Unusual Occurre    | Open is assumindant                      | 6 |
|                      | Open in new window                       |   |
|                      | Extract All                              |   |
|                      | Scan for Viruses                         |   |
|                      | Open with                                |   |
|                      | Share with                               |   |
|                      | Restore previous versions                |   |
|                      | Send to +                                |   |
|                      | Cut                                      |   |
|                      | Сору                                     |   |
|                      |                                          |   |
|                      | Create shortcut                          |   |
|                      | Create shortcut<br>Delete                |   |
|                      | Create shortcut<br>Delete<br>Rename      |   |

Click "Extract" in the pop-up window:

| Select a Destina        | tion and Extract Files |        |
|-------------------------|------------------------|--------|
| Files will be extracted | I to this folder:      |        |
| C:\Users'               | \Downloads\StrokePMT   | Browse |
|                         | es when complete       |        |

There will be a new "StrokePMT" file in your Download folder. <u>There will not be a zipper in the file</u> <u>icon</u>. Double click the "StrokePMT" file that **DOES NOT** have the zipper to open it.

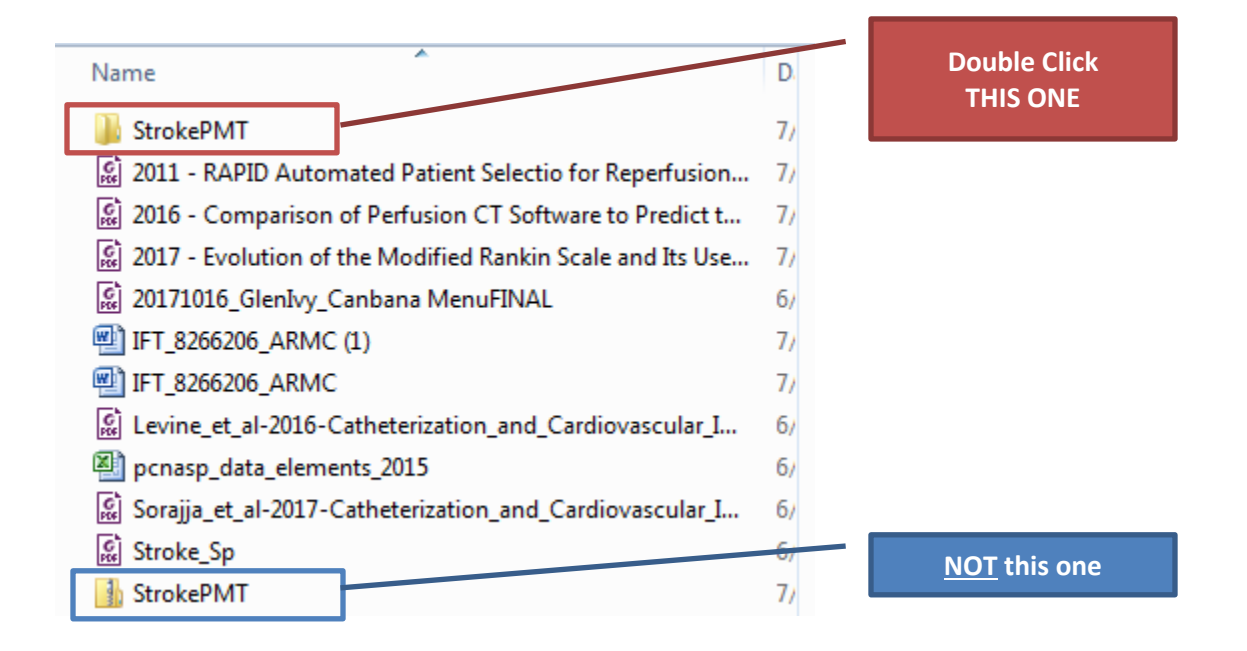

StrokePMT folder. Look for the file called "Stroke"

Rename it to a different file name and save it to a different location if you would like.

| Name                               | Туре                  |
|------------------------------------|-----------------------|
| 🔊 codes                            | Microsoft Excel Comma |
| 🖳 elements                         | Microsoft Excel Comma |
| 💫 fieldgroups                      | Microsoft Excel Comma |
| 🖳 forms                            | Microsoft Excel Comma |
| 🖺 site_codes_AHA_Hospital_ID       | Microsoft Excel Comma |
| 🔊 site_codes_EMS_Agency            | Microsoft Excel Comma |
| 🖺 site_codes_Optional_11           | Microsoft Excel Comma |
| 💫 site_codes_Optional_12           | Microsoft Excel Comma |
| 🖺 site_codes_PhysicianProvider_NPI | Microsoft Excel Comma |
| 🔊 Stroke                           | Microsoft Excel Comma |
| 🔊 studies                          | Microsoft Excel Comma |

I prefer to rename the file and save it elsewhere for upload.

| Name                               | Date modified     | f      |
|------------------------------------|-------------------|--------|
| 🖳 4 - Apr 2018 Stroke PMT          | 7/20/2018 7:04 AM | e      |
| 🔊 codes                            | 7/20/2018 7:04 AM | i      |
| 🖳 elements                         | 7/20/2018 7:04 AM | m      |
| 🖺 fieldgroups                      | 7/20/2018 7:04 AM | n      |
| 🖺 forms                            | 7/20/2018 7:04 AM | j      |
| 🖺 site_codes_AHA_Hospital_ID       | 7/20/2018 7:04 AM | 1      |
| 🔊 site_codes_EMS_Agency            | 7/20/2018 7:04 AM | d      |
| 🖳 site_codes_Optional_11           | 7/20/2018 7:04 AM | -      |
| 🖳 site_codes_Optional_12           | 7/20/2018 7:04 AM | а<br>3 |
| 🖳 site_codes_PhysicianProvider_NPI | 7/20/2018 7:04 AM | r      |
| 🔊 studies                          | 7/20/2018 7:04 AM | j      |
|                                    |                   |        |

Login in to ImageTrend Patient Registry: <u>https://www.icemapcr.com/patientregistry/</u>

| MOME       ABL T       CONTACT US         The Image Trenc, Patient Registry is a multi-disciplinary data collection, analysis and reporting system for a variety of state and national registries including trauma, strok 2, STEMI and burn.       Image Trenc, Patient Registry is a multi-disciplinary data collection, analysis and reporting trauma, strok 2, STEMI and burn.                                                                                         |  |
|----------------------------------------------------------------------------------------------------|--|
| VICE INTEGRATIVE INFORMATION Image Trend Patient Registry integrates information across the entire medicat and national registries. Hospitals have secure access to their own patient registry information. Within with the medical community, limage Trend has kept its focus on simplifying and streamlining data collection, so that a wealth of data can quickly and easily be collected and made available for in-depth analysis at al levels. Sorget your password? |  |
| © 2009 ImageTrend, Inc. All Rights Reserved                                                                                                    |  |

# Click "Yes" to the Data Privacy Statement:

| I agree to the following Data Privacy Statement.                                                                                                    |
|----------------------------------------------------------------------------------------------------|
| PLEASE READ THIS PRIVACY STATEMENT CAREFULLY                                                                                                    |
| By accepting this Data Privacy Statement, you agree to keep the information contained within this site private and confidential. Any reporting or exporting of data must be done securely using industry standards and best practices for data privacy and adhering to all applicable federal and state data privacy requirements. It is the responsibility of the user to ensure that all applicable requirements are adhered to. |
| The State has taken steps to ensure that all information contained within this site is secure to protect against unauthorized access and use. All information is protected by our security measures, which are periodically reviewed. Information is protected through the use of passwords, strictly controlled server access, physical security of the hosting site, and 128-bit SSL encryption.                                 |
| Although the State can assure the security and privacy of the data that has been submitted, we have no control over how individual users may handle their own data, either before or after they have submitted data. In order to protect the security and privacy of your records before or after you have submitted data, we recommend adopting the following procedures/practices:                                               |
| 1) Do not send incident records via email. Email does not offer the same level of security as submitting data via the internet to the ImageTrend Trauma Bridge because it is not                                                                                                    |
| <ol> <li>Only assign user names and passwords to individuals who have responsibility for the ImageTrend Trauma Bridge.</li> <li>Regularly change passwords.</li> </ol>                                                                                                    |

If you have questions about the Privacy or Security of this site, please contact: support@imagetrend.com

Click "Data Exchange" in the top left corner of the window:

| Report Writer Data Exchange More 🗟                                                                                                    |                                                                                                    |                                                      |                  | Welcome, Lucille Jorgensen Lo                                                                                                   | gout 0 🖬 🤇          |
|----------------------------------------------------------------------------------------------------|----------------------------------------------------------------------------------------------------|------------------------------------------------------|------------------|----------------------------------------------------------------------------------------------------|---------------------|
|                                                                                                    |                                                                                                    |                                                      |                  | Arrowhead Regional Medical Cer                                                                                                  | nter - NSRC Leve    |
| PATIENT REGISTRY Dashboard In                                                                                                    | cidents Staff                                                                                                    | Users Set                                            | up               |                                                                                                    |                     |
|                                                                                                    |                                                                                                    |                                                      |                  |                                                                                                    |                     |
| ystem Notifications                                                                                                    |                                                                                                    |                                                      |                  |                                                                                                    |                     |
| When sending NTDB Trauma data you may see validation errors. You fyou have any questions please feel free to contact me at 909-388-                                                                                                    | u can ignore these errors if your file<br>-5804.                                                                                                    | e imports with NO erro                               | rs. The validati | on rules are looking at data elements above tho                                                                                 | se required by NTDI |
| Ark Roberts                                                                                                    | 500 11                                                                                                    |                                                      |                  |                                                                                                    |                     |
|                                                                                                    |                                                                                                    |                                                      |                  |                                                                                                    |                     |
| EMSIS TRAUMA UPLOADS:                                                                                                    |                                                                                                    |                                                      |                  |                                                                                                    |                     |
| LERT - When uploading Trauma records please send ONLY ONE Tra                                                                                                    | uma Hospital per file. If you have 3                                                                                                    | 3 Trauma centers you a                               | are reporting fo | r you will need to create 3 export files from you                                                                               | r current system an |
| hen upload each file one at a time. Please select the correct Trauma                                                                                                    | A Hospital that corresponds to the T                                                                                                    | Frauma Hospital for the                              | e file you are u | bloading. Questions or concerns please contact n                                                                                | ne.                 |
| flark                                                                                                    |                                                                                                    |                                                      |                  |                                                                                                    |                     |
|                                                                                                    |                                                                                                    |                                                      |                  |                                                                                                    |                     |
| My Dachheard                                                                                                    |                                                                                                    |                                                      |                  |                                                                                                    |                     |
| Hy Dashboard                                                                                                    |                                                                                                    |                                                      |                  | Display                                                                                                    | r Preterences       |
|                                                                                                    |                                                                                                    |                                                      |                  | Display                                                                                                    | r Preferences       |
| ∃ Clock                                                                                                    | Notifications                                                                                                    |                                                      |                  | Quick Links                                                                                                    | r Preferences       |
| ar clock<br>Frida∨                                                                                                    | Notifications Date Name None                                                                                                    |                                                      |                  | Quick Links Link Calle Meansing                                                                                                 | Action              |
| and Clock Friday                                                                                                    | Notifications     Date Name     None                                                                                                    |                                                      |                  | Display<br>Quick Links Link Facility Messaging Add Insident                                                                     | Action              |
| Friday<br>July 20th, 2018                                                                                                    | Notifications     Date Name     None     Recently Viewed Incidents                                                                                                    |                                                      |                  | Display Quick Links Link Facility Messaging Add Incident No Outputs Links Added                                                 | Action              |
| <sup>∋</sup> clock<br>Friday<br>July 20th, 2018<br>7:17:36 AM                                                                                                    | Notifications Date Name None Recently Viewed Incidents Validity Date Medical Record                                                                                                    | Registry Patient                                     | Type Status      | Display Quick Links Link Facility Messaging Add Incident No Custom Links Added Add Links                                        | Action              |
| <sup>∋</sup> clock<br>Friday<br>July 20th, 2018<br>7:17:36 AM                                                                                                    | Notifications Date Name None      Recently Viewed Incidents Validity Date Mumber 99.% Jul 11                                                                                              | Registry Patient<br>2255863 Albert                   | Type Status      | Display  Quick Links Link Facility Messaging Add Incident No Custom Links Added Add Link                                        | Action              |
| Clock<br>Friday<br>July 20th, 2018<br>7:17:36 AM ■ Recently Created Incidents                                                                                                    | Notifications Date Name None      Recently Viewed Incidents Validity Date Medical Record Number      99 % Jul 11 14:16                                                                    | Registry Patient<br>2255863 Albert<br>Rodriguez      | Type Status      | Display  Quick Links Link Facility Messaging Add Incident No Custom Links Added Add Link  Sticky Note                           | Action              |
| <ul> <li>Clock</li> <li>Friday<br/>July 20th, 2018<br/>7:17:36 AM</li> <li>Recently Created Incidents<br/>alidity Date Medical Record Registry<br/># Medical Record Registry</li> </ul>                                                                                                    | Notifications Date Name None      Recently Viewed Incidents Validity Date Medical Record Number      99 % Jul 11 14:16                                                                    | Registry Patient<br>2255863 Albert<br>Rodriguez      | Type Status      | Display     Quick Links     Link     Facility Messaging     Add Incident     No Custom Links Added     Add Link     Sticky Note | Action              |
| Clock  Friday July 20th, 2018 7:17:36 AM  Recently Created Incidents ralidity Date Number Record Registry Patient Type Status tone                                                                                                    | None Recently Viewed Incidents Validity Date Medical Record Number 99% Jul 11 14:16                                                                                                    | Registry Patient<br>#2255863 Albert<br>Rodriguez     | Type Status      | Display  Quick Links Link Facility Messaging Add Incident No Custom Links Added Add Link  Sticky Note                           | Action              |
| Clock  Friday July 20th, 2018 7:17:36 AM  Recently Created Incidents Validity Date Medical Record ##gistry Patient Type Status None  Support Contacts                                                                                                    | Notifications Date Name None      Recently Viewed Incidents Validity Date Medical Record Number      99 % Jul 11 14:16                                                                    | Registry Patient<br>2255863 Albert<br>Rodriguez      | Type Status      | Display  Quick Links Link Facility Messaging Add Incident No Custom Links Added Add Link  Sticky Note                           | Action              |
| Clock  Friday July 20th, 2018 7:17:36 AM  Recently Created Incidents Validity Date Medical Record Support Contacts Cone  Support Contacts Cone                                                                                                    | Notifications Date Name None      Recently Viewed Incidents Validity Date Medical Record Number      99 % Jul 11 14:16                                                                    | Registry<br># Patient<br>2255863 Albert<br>Rodriguez | Type Status      | Display  Quick Links Link Facility Messaging Add Incident No Custom Links Added Add Link  Sticky Note                           | Action              |
| Clock  Friday July 20th, 2018 7:17:36 AM  Recently Created Incidents Adidity Date Medical Record Support Contacts  TethA HEP DES Torrer: 10:38-584                                                                                                    | Notifications Date Name None      Recently Viewed Incidents Validity Date Medical Record     Number 99 % Jul 11 14:16                                                                     | Registry<br>#<br>2255863 Albert<br>Rodriguez         | Type Status      | Display Quick Links Link Facility Messaging Add Incident No Custom Links Added Add Link Sticky Note                             | Action              |
| Clock  Friday July 20th, 2018 7:17:36 AM  Recently Created Incidents Addity Date Medical Record #edical Record #edical Record # Registry Patient Type Status tone  Icent Aleps Addity.gov Office: 1:909-388-5804 Cell: 1:909-388-5804 Cell: 1:9 | <ul> <li>➢ Notifications</li> <li>Date Name</li> <li>None</li> <li>➢ Recently Viewed Incidents</li> <li>Validity Date Medical Record Number</li> <li>99 % Jul 11<br/>14:16</li> </ul>     | Registry Patient<br>2255863 Albert<br>Rodriguez      | Type Status      | Display Quick Links Link Facility Messaging Add Incident No Custom Links Added Add Link Sticky Note                             | Action              |
| Clock  Friday July 20th, 2018 7:17:36 AM  Recently Created Incidents Redical Record #didity Date Medical Record #didity Date Medical Record # | Notifications Date Name None Recently Viewed Incidents Validity Date Medical Record Number 99% Dul 11 14:16                                                                               | Registry Patient<br>2255863 Albert<br>Rodriguez      | Type Status      | Display Quick Links Link Facility Messaging Add Incident No Custom Links Added Add Link Sticky Note                             | Action              |
| Clock  Clock  Friday July 20th, 2018 7:17:36 AM  Redical Record Registry Patient Type Status kone  Support Contacts Coffice: 1-99-38-504 Coffice: 1-99-38-504 Coffice: 1-99-38-50 Coffice: 1-99-38-50 Coffice: 1-99-38-50 Coffice: 1-99-38-50 C | None None Recently Viewed Incidents Validity Date Medical Record Number 99% Jul 11 14:16                                                                                                  | Registry Patient<br>2255863 Albert<br>Rodriguez      | Type Status      | Display  Quick Links Link Facility Messaging Add Incident No Custom Links Added Add Link  Sticky Note                           | Action              |
| Clock  Clock  Friday July 20th, 2018 7:17:36 AM  Registry Patient Type Status None  Support Contacts ClicENA HELP DESK moberts@ca.stcounty.gov office: 1-90-388-5804 Cli: 1-909-941-1222 call or text. Www.lcema.net                                                                                                    | None None Recently Viewed Incidents Validity Date Medical Record Number 99% Jul 11 14:16                                                                                                  | Registry Patient<br>2255863 Albert<br>Rodriguez      | Type Status      | Display  Quick Links Link Facility Messaging Add Incident No Custom Links Added Add Link  Sticky Note                           | Act                 |
| Clock  Friday July 20th, 2018 7:17:36 AM  Recently Created Incidents Aididity Date Medical Record Mumber Registry Patient Type Status None  ICEMA HELP DESK Microsoftaco.sboouty.gov Office: 1-909-388-5804 Cel: 1-909-388-5804 Cel: 1-909-388-5804 Winvicema.net                                                                                                    | <ul> <li>➢ Notifications</li> <li>Date Name</li> <li>None</li> <li>➢ Recently Viewed Incidents</li> <li>Validity Date Medical Record<br/>Number</li> <li>99 % Jul 11<br/>14:16</li> </ul> | Registry Patient<br>2255863 Albert<br>Rodriguez      | Type Status      | Display Quick Links Link Facility Messaging Add Incident No Custom Links Added Add Link Sticky Note                             | Actio               |

Select "GWTG-Stroke Import" on the left hand column:

|                        | ata Exchange More - Uucille Jorgensen Logout 0 - E                                                                                                    |
|------------------------|----------------------------------------------------------------------------------------------------|
|                        |                                                                                                    |
| ▲ Import               | Welcome to the ImageTrend Data Exchange!                                                                                                    |
| GWTG - Stroke Import   | Ins portion of the Patient Registry gives you the ability to add information into the Patient Registry by using one of the import options. It also give you the ability to export the information within the system in a variety of formats.                                                                                                    |
| ICEMA Trauma Extension | To import or export, you will need to select the Data Exchange option that matches your objectives.                                                                                                    |
| Import                 | Importing Data                                                                                                    |
|                        | Trauma                                                                                                    |
| * Export               | State NTDB Extension Import                                                                                                    |
|                        | If you are submitting data to a state system, the extension options are typically the correct option. The State NTDB Extension Imports allow you to submit an XML file that contains both all of the NTDB information and the additional information requested by your state.<br>Note: Remember to select the correct channel and form when importing.                                                                                                    |
| · · ·                  | NTDB Import                                                                                                    |
| 1                      | This import option will accept an XML file that was formatted to meet the NTDB submission requirements.                                                                                                    |
|                        | Notes:<br>• Make sure the facility ID in the XML matches the ID in the Patient Registry.                                                                                                    |
| · · · ·                | Remember to select the correct channel and form when importing.                                                                                                    |
| 1                      | Stroke<br>The Stroke import was designed to accent a flat file that was evonted from a GV/IG-Stroke system                                                                                                    |
|                        | When you upload the file, the Patient Registry system will look at the column headers in your file and match these headers with data sections in the Patient Registry. If there are column headers that cannot be matched surface and the patient and the patient and thepatient and the patient and thepatient and the patien |
| 1                      | Notes:                                                                                                    |
|                        | When creating the file that will be imported, be sure to select the Single Celloption.                                                                                                    |
| · · · ·                | Exporting Data                                                                                                    |
| · · · ·                | Trauma                                                                                                    |
|                        | NTDB Export                                                                                                    |
| · · · ·                | If you are exporting your data in an NTOB or State NTOB Extension format, the export will generate an XML file. When you are preparing the export, you can either enter a data<br>range or select an option (such as Las? Ward) to auto-fill the correct dates.                                                                                                    |
|                        | Notes: <ul> <li>Make sure you select the correct channel for your export.</li> </ul>                                                                                                    |
| · · · ·                | <ul> <li>Advanced criteria can be used to further that the export tile.</li> <li>Example: A common use of the advanced criteria is to set the Hospital Discharge Date to <i>Is not blank</i>. This would automatically exclude any patients who are still admitted to the hospital.</li> <li>After the advanced criteria van will be presented with a list of all incidents that will be included in the exond. You can use the Remove into in the far inhit cultum to manually resent one or more incidents from</li> </ul>                                                                                                    |
| · · · ·                | being included in the export.                                                                                                    |
|                        |                                                                                                    |
| · · · ·                |                                                                                                    |
|                        |                                                                                                    |
|                        |                                                                                                    |
|                        |                                                                                                    |
|                        |                                                                                                    |
| 🔹 Import 🛛 🚽           |                                                                                                    |
|                        |                                                                                                    |
| GWTG - Stroke I        | Import                                                                                                    |
| ICEMA Trauma E         | Extension                                                                                                    |
| Import                 |                                                                                                    |
| NTDD Import            |                                                                                                    |
| INTER TUDOL            |                                                                                                    |
|                        |                                                                                                    |
|                        |                                                                                                    |
| * Export               |                                                                                                    |
|                        |                                                                                                    |

Click "Import":

#### Facilities Report Writer Data Exchange More v Welcome, Lucille Jorgensen Logout 0 💷 IMAGETREND GWTG - Stroke Import ▲ Import GWTG - Stroke Import Import ICEMA Trauma Extension Import @ Bearch GD CLEAR NTDB Import An import is editable while status is "Not Started", but once the status is "Finalized" (import has been started), it is viewable for reference only. Imports Import Date \* Import File Total Records Status Name \* Export 3 - 2018 Mar Stroke PMT.csv Import 06/21/18 - Mar 2018 GWTG Thu 6/21/18 06:08 43 4 Records 1-1 of 1 | First | Previous | Next | Last | Per Page 10 🔻 G = Completed ≤ = Failed ▲ = Completed w/ Error(s) □ = Pending Import (Please check back at a later time.) To download the file, right click on the file link and select 'Save Target As'.

Fill out the Import Details:

| Facilities Report Writer                                 | Data Exchange More ⊽<br>REND                                                                                                    |                                                                                     |           | Welcome, Lucille Jorgensen | Logout 0 🗖      |  |  |
|----------------------------------------------------------|----------------------------------------------------------------------------------------------------|-------------------------------------------------------------------------------------|-----------|----------------------------|-----------------|--|--|
| * Import                                                 | Import Details - In                                                                                                    | 1port 07/20/18                                                                      |           |                            |                 |  |  |
| GWTG - Stroke Import<br>ICEMA Trauma Extension<br>Import | Back to Import List                                                                                                    | load                                                                                | 2. Review | 3. Results                 |                 |  |  |
| NTDB Import                                              | Upload an GWTG - Stroke file by o                                                                                                    | hosing a file and filling out the form below.                                       |           |                            |                 |  |  |
| * Export                                                 | <ol> <li>Name your file something easy to remember. We've defaulted a description with today's date, but you may find "X Quarter YYYY" would make more sense.</li> <li>From the drop-down, Select a Facility to record the import for.</li> <li>Click the button to the right of the Upload label to browse to the file on your computer.</li> <li>Chosing Form type to import will determine which system validation rules will run on data after it's imported.</li> <li>After you have verified that the destination and file path are correct, click the Upload and Validate button.</li> <li>After your file has been uploaded, you will have a chance to review results of file validation before the import is processed.</li> </ol> |                                                                                     |           |                            |                 |  |  |
|                                                          | Upload                                                                                                    |                                                                                     |           |                            | n Logout 0      |  |  |
|                                                          | Name:                                                                                                    | Import 07/20/18 - Apr 2018 GWTG                                                     |           |                            |                 |  |  |
|                                                          | Selected Facility:                                                                                                    | Arrowhead Regional Medical Center - NSRC Lev<br>Chapter File 4 Apr 201 also PMT cov | vel II    |                            |                 |  |  |
|                                                          | Tuno:                                                                                                    | GWTG Stroke Min.csv                                                                 |           |                            |                 |  |  |
|                                                          | Notification Preference:                                                                                                    | Email Internal Messading                                                            |           |                            |                 |  |  |
|                                                          | *Form Type to Import:                                                                                                    | New California Stroke                                                               |           |                            |                 |  |  |
|                                                          |                                                                                                    |                                                                                     |           | Uplo                       | ad and Validate |  |  |

| Upload                   |             |                                                   |
|--------------------------|-------------|---------------------------------------------------|
|                          | Name:       | Import 07/20/18 - Apr 2018 GWTG                   |
| Selecte                  | d Facility: | Arrowhead Regional Medical Center - NSRC Level II |
|                          | *Upload:    | Choose File 4 - Apr 201oke PMT.csv                |
|                          | Type:       | GWTG - Stroke   M Download Template               |
| Notification Preference: |             | 🔲 Email 🔲 Internal Messaging 🕢                    |
| * Form Type t            | to Import:  | New California Stroke 🔻                           |

# Click "Upload and Validate" when finished:

| Import Details - Ir                                                                                                    | nport 07/20/18                                                                                                    |                                                                                                    |                            |
|----------------------------------------------------------------------------------------------------|----------------------------------------------------------------------------------------------------|----------------------------------------------------------------------------------------------------|----------------------------|
| Eack to Import List                                                                                                    |                                                                                                    |                                                                                                    |                            |
| 1. Up                                                                                                    | bload                                                                                                    | 2. Review                                                                                                    | 3. Results                 |
| Upload an GWTG - Stroke file by                                                                                                    | chosing a file and filling out the for                                                                                                    | m below.                                                                                                    |                            |
| <ol> <li>Name your file somethin</li> <li>From the drop-down, Sel</li> <li>Click the button to the rig</li> <li>Chosing Form type to in</li> <li>After you have verified th</li> </ol> | g easy to remember. We've default<br>ect a Facility to record the import<br>int of the Upload label to browse to<br>mport will determine which system<br>at the destination and file path are | ted a description with today's date, but you may find "X Quarter Y<br>for.<br>o the file on your computer.<br>validation rules will run on data after it's imported.<br>correct, click the <b>Upload and Validate</b> button.                                                                                                    | ጥሃ" would make more sense. |
| After your file has been uploaded                                                                                                    | , you will have a chance to review                                                                                                    | results of file validation before the import is processed.                                                                                                    |                            |
| Upload                                                                                                    |                                                                                                    |                                                                                                    |                            |
| Name:                                                                                                    | Import 07/20/18 - Apr 2018 GW                                                                                                    | TG                                                                                                    |                            |
| Selected Facility:                                                                                                    | Arrowhead Regional Medical Cent                                                                                                    | er - NSRC Level II                                                                                                    |                            |
| *Upload:                                                                                                    | Choose File 4 - Apr 201oke                                                                                                    | PMT.csv                                                                                                    |                            |
| Туре:                                                                                                    | GWTG - Stroke 🛛 🖄 Download 1                                                                                                    | emplate                                                                                                    |                            |
| Notification Preference:                                                                                                    | Email Internal Messaging                                                                                                    | 0                                                                                                    |                            |
| *Form Type to Import:                                                                                                    | New California Stroke                                                                                                    | 18         2. Review       3. Results         g out the form below.         Ne've defaulted a description with today's date, but you may find "X Quarter YYYY" would make more sense.         rd the import for.         4 to brows to the file on your computer.         which system validation rules will run on data after it's imported.         file path are correct, click the <b>Upload and Validate</b> button.         ce to review results of file validation before the import is processed.         pr 2018 GWTG         Medical Center - NSRC Level II         \u03c4pr 201oke PMT.csv         Download Template         Messaging @         ke |                            |
|                                                                                                    |                                                                                                    |                                                                                                    | S Upload and Validate      |

There will be columns that will not match because ImageTrend does not have all the data fields that GWTG has.

Just click "Save and Continue"

| Import saved successfully.                                 |                                                                                   |                     |
|------------------------------------------------------------|-----------------------------------------------------------------------------------|---------------------|
| Validation - Import 07/20/18 - Apr                         | r 2018 GWTG                                                                       |                     |
| Back to Import List                                        |                                                                                   |                     |
| 1. Upload                                                  | 2. Review                                                                         | 3. Results          |
| Please review the columns in the summary below. Press Save | and Continue in the bottom right to proceed to the next step.                     |                     |
| 1 The column mappings below are not saved. Please revie    | ew and then press "Save and Continue" below.                                      |                     |
| Columns                                                    |                                                                                   |                     |
| Show: O All Columns   Mate                                 | ched Columns (340) 🛛 Columns to Review (10)                                       |                     |
| Columns Not matched will not b                             | pe processed, please review below                                                 |                     |
| File Headers                                               | Supported Columns                                                                 |                     |
| gs_waistunits 🔹 👎                                          | s_waistunits                                                                      |                     |
| Sample Data:                                               |                                                                                   |                     |
| patient_os_id 🔹 🗬                                          | * patient_os_id                                                                   |                     |
| Sample Data: 1717101                                       | Description: Patient ID                                                           |                     |
| jc_princicd10diagnosis 🔹 🗬                                 | jc_princicd10diagnosis                                                            |                     |
| Sample Data: I639                                          | Description: ICD 10 Diagnosis                                                     |                     |
| cryp_etiology 🔹 🖨                                          | cryp_etiology                                                                     |                     |
| Sample Data: 2                                             | Description: Was the stroke etiology documented in the patient medical record (ye | is no)              |
| ic princicd10procedure 🔻 🖨                                 | jc_princicd10procedure                                                            |                     |
| Sample Data:                                               | Description: ICD 10 Procedure                                                     |                     |
| icd10stroke 🔹 🗬                                            | icd10stroke                                                                       |                     |
| Sample Data:                                               | Description: ICD 10 Diagnosis                                                     |                     |
| as stroketype 🔹 🗬                                          | gs_stroketype                                                                     |                     |
| Sample Data: 2                                             | Description: Final clinical diagnosis related to stroke                           |                     |
| Back To Properties                                         |                                                                                   | 🖫 Save and Continue |

Wait for ImageTrend to import all the records. This will take a few minutes.

| Column mappings saved successfully.<br>Found 44 records in your file, if this is different than what you expected, please check the export criteria in your registry or contact your vendor<br>Import will begin processing soon, you can revisit this page at any time to view progress, page will refresh after import has finished. |                         |                   |                           |                                            |                     |                     |     |
|----------------------------------------------------------------------------------------------------|-------------------------|-------------------|---------------------------|--------------------------------------------|---------------------|---------------------|-----|
| Results - Import 0                                                                                                    | 7/20/18                 | 8 - Apr 20        | 18 GWTG                   |                                            |                     |                     |     |
| Back to Import List                                                                                                    |                         |                   |                           |                                            |                     |                     |     |
| 1. Up                                                                                                    | oload                   |                   |                           | 2. Review                                  |                     | 3. Results          |     |
| Your Import is processing. Progre<br>Your import will continue process                                                                                                    | ess bar below v<br>ing. | will depict numbe | er of incidents that have | been processed. Feel free to leave this pa | ge and come back at | any point in time.  |     |
|                                                                                                    |                         |                   | 33<br>5                   | <sup>r</sup> Importing Record(s)<br>0 / 44 |                     |                     |     |
| GWTG - Stroke Detailed Rep                                                                                                    | ort                     |                   |                           |                                            |                     |                     |     |
| Facility:                                                                                                    | Arrowhead R             | Regional Medical  | Center - NSRC Level II    |                                            |                     | Average Validity:   | 0 % |
| Import Started:                                                                                                    | Fri 7/20/18 0           | 07:28             |                           |                                            |                     | Pending:            | 43  |
| Import Finished:                                                                                                    |                         |                   |                           |                                            | F                   | Pending Validation: | 1   |
| Utility:                                                                                                    | GWTG - Stro             | ke                |                           |                                            |                     | Running:            | 1   |
| Associated Form:                                                                                                    | New Californ            | ia Stroke         |                           |                                            |                     | Failed:             | 0   |
| Import File:                                                                                                    | 4 - Apr 2018            | Stroke PMT.csv    |                           |                                            |                     | Finished:           | 0   |
| × Cancel Import                                                                                                    |                         |                   |                           |                                            |                     |                     |     |

You can correct error messages here, or manually correct them as you go through each abstraction. There are still some bugs in some of the error message logic and not all data elements are flowing over correctly (as of today 7/20/18). We find it is easier in our workflow to validate each abstraction and do the corrections as we go through each record.

| <ul> <li>Back to Import List</li> </ul>                                                                                                    |                                                                                                    |                                                                                                    |                                                                               |                                                   |
|----------------------------------------------------------------------------------------------------|----------------------------------------------------------------------------------------------------|----------------------------------------------------------------------------------------------------|-------------------------------------------------------------------------------|---------------------------------------------------|
| 1. Upload                                                                                                    |                                                                                                    | 2. Review                                                                                                    | 3. Results                                                                    |                                                   |
| /our Import is finished.                                                                                                    |                                                                                                    |                                                                                                    |                                                                               |                                                   |
| GWTG - Stroke Detailed Repo                                                                                                    | rt                                                                                                    |                                                                                                    |                                                                               |                                                   |
| Facility:                                                                                                    | Arrowhead Regional Medical Center - NSR                                                                                                    | RC Level II                                                                                                    | Average Validity:                                                             | 96 %                                              |
| Import Started:                                                                                                    | Fri 7/20/18 07:29                                                                                                    |                                                                                                    | Pending:                                                                      | 0                                                 |
| Import Finished:                                                                                                    | Fri 7/20/18 07:37                                                                                                    |                                                                                                    | Pending Validation:                                                           | 0                                                 |
| Utility:                                                                                                    | GWTG - Stroke                                                                                                    |                                                                                                    | Running:                                                                      | 0                                                 |
| Associated Form:                                                                                                    | New California Stroke                                                                                                    |                                                                                                    | Failed:                                                                       | 0                                                 |
| Import File:                                                                                                    | 4 - Apr 2018 Stroke PMT.csv                                                                                                    |                                                                                                    | Finished:                                                                     | 44                                                |
|                                                                                                    |                                                                                                    |                                                                                                    |                                                                               |                                                   |
| The below validation messages are based<br>System Validation Messages                                                                                                    | d on data quality rules set up by the system admi                                                                                                    | inistrator for this site. If you have questions about these require                                                                                                    | ements, please contact this site's system administ<br>Grouped By              | trator.<br>Validation Message                     |
| The below validation messages are based<br>System Validation Messages<br>Error Message                                                                                                    | d on data quality rules set up by the system admi                                                                                                    | inistrator for this site. If you have questions about these require                                                                                                    | ements, please contact this site's system adminis<br>Grouped By               | trator.<br>Validation Message<br>Occurren         |
| The below validation messages are based<br>System Validation Messages<br>Error Message<br>Personal Modifiable Risk Factors for                                                                                                    | i on data quality rules set up by the system admi                                                                                                    | inistrator for this site. If you have questions about these require                                                                                                    | ements, please contact this site's system adminis<br>Grouped By               | Validation Message<br>Occurren                    |
| The below validation messages are based<br>System Validation Messages<br>Error Message<br>Personal Modifiable Risk Factors for<br>How to Activate EMS for Stroke ca                                                                                                    | i on data quality rules set up by the system admi<br>or Stroke cannot be blank<br>innot be blank                                                                                                    | inistrator for this site. If you have questions about these require                                                                                                    | ements, please contact this site's system adminis<br>Grouped By               | Validation Message<br>Occurren                    |
| The below validation messages are based<br>System Validation Messages<br>Error Message<br>Personal Modifiable Risk Factors for<br>How to Activate EMS for Stroke ca<br>Medications prior to admission: Th                                                                                                    | i on data quality rules set up by the system admi<br>or Stroke cannot be blank<br>nnot be blank<br>we Anti platelet or Anticoagulant should be                                                                                                    | nistrator for this site. If you have questions about these require<br>e selected when the medication prior to admission is se                                                                          | ements, please contact this site's system adminis<br>Grouped By<br>et to Yes. | trator.<br>Validation Message<br>Occurren         |
| The below validation messages are based<br>System Validation Messages<br>Error Message<br>Personal Modifiable Risk Factors for<br>How to Activate EMS for Stroke ca<br>Medications prior to admission: Th<br>Their Prescribed Medications at dis                                                                                                    | i on data quality rules set up by the system admi<br>or Stroke cannot be blank<br>nnot be blank<br>we Anti platelet or Anticoagulant should be<br>scharge cannot be blank                                                                                                    | inistrator for this site. If you have questions about these require<br>e selected when the medication prior to admission is se                                                                         | ements, please contact this site's system adminis<br>Grouped By<br>et to Yes. | Validation Message<br>Occurren                    |
| The below validation messages are based<br>System Validation Messages<br>Error Message<br>Personal Modifiable Risk Factors for<br>How to Activate EMS for Stroke ca<br>Medications prior to admission: Th<br>Their Prescribed Medications at dis<br>Stroke Warning Signs and Sympto                                                                                                    | i on data quality rules set up by the system admi<br>or Stroke cannot be blank<br>innot be blank<br>ie Anti platelet or Anticoagulant should be<br>scharge cannot be blank<br>ms cannot be blank                                                                                                    | inistrator for this site. If you have questions about these require<br>e selected when the medication prior to admission is se                                                                         | ements, please contact this site's system adminis<br>Grouped By<br>et to Yes. | Validation Message<br>Occurren                    |
| The below validation messages are based<br>System Validation Messages<br>Error Message<br>Personal Modifiable Risk Factors for<br>How to Activate EMS for Stroke ca<br>Medications prior to admission: Th<br>Their Prescribed Medications at dis<br>Stroke Warning Signs and Sympto<br>Complications of Thrombolytic The                                                                                                    | i on data quality rules set up by the system admi<br>or Stroke cannot be blank<br>innot be blank<br>ue Anti platelet or Anticoagulant should be<br>scharge cannot be blank<br>ms cannot be blank<br>erapy should be completed                                                                                                    | inistrator for this site. If you have questions about these require<br>e selected when the medication prior to admission is se                                                                         | ements, please contact this site's system adminis<br>Grouped By<br>et to Yes. | Validation Message Occurren                       |
| The below validation messages are based<br>System Validation Messages<br>Error Message<br>Personal Modifiable Risk Factors fo<br>How to Activate EMS for Stroke ca<br>Medications prior to admission: Th<br>Their Prescribed Medications at dis<br>Stroke Warning Signs and Sympto<br>Complications of Thrombolytic The<br>The IV tPA cannot equal -Select of                                                                                                    | i on data quality rules set up by the system admi<br>or Stroke cannot be blank<br>innot be blank<br>ie Anti platelet or Anticoagulant should be<br>scharge cannot be blank<br>ms cannot be blank<br>erapy should be completed<br>or blank.                                                                                                    | inistrator for this site. If you have questions about these require<br>e selected when the medication prior to admission is se                                                                         | ements, please contact this site's system adminis<br>Grouped By<br>et to Yes. | validation Message<br>Occurren                    |
| The below validation messages are based<br>System Validation Messages<br>Error Message<br>Personal Modifiable Risk Factors for<br>How to Activate EMS for Stroke ca<br>Medications prior to admission: Th<br>Their Prescribed Medications at dis<br>Stroke Warning Signs and Sympto<br>Complications of Thrombolytic The<br>The IV tPA cannot equal -Select - of<br>If atrial fib/flutter or history of PAF                                                                                                    | i on data quality rules set up by the system admi<br>or Stroke cannot be blank<br>nnot be blank<br>le Anti platelet or Anticoagulant should be<br>scharge cannot be blank<br>ms cannot be blank<br>arapy should be completed<br>or blank<br>= documented, was patient discharged on                                                                                                    | inistrator for this site. If you have questions about these require<br>e selected when the medication prior to admission is se<br>anticoagulation cannot be blank                                      | ements, please contact this site's system adminis<br>Grouped By<br>et to Yes. | validation Message<br>Occurren                    |
| The below validation messages are based<br>System Validation Messages<br>Error Message<br>Personal Modifiable Risk Factors for<br>How to Activate EMS for Stroke ca<br>Medications prior to admission: Th<br>Their Prescribed Medications at dis<br>Stroke Warning Signs and Sympto<br>Complications of Thrombolytic The<br>The IV tPA cannot equal -Select- of<br>If atrial fib/flutter or history of PAF<br>Persistent or Paroxysmal Atrial Fib                                                                                                    | i on data quality rules set up by the system admi<br>or Stroke cannot be blank<br>nnot be blank<br>e Anti platelet or Anticoagulant should be<br>scharge cannot be blank<br>ms cannot be blank<br>erapy should be completed<br>or blank<br>= documented, was patient discharged on<br>rillation/Flutter cannot be blank                                                                                                    | inistrator for this site. If you have questions about these require<br>e selected when the medication prior to admission is se<br>anticoagulation cannot be blank                                      | ements, please contact this site's system adminis<br>Grouped By<br>et to Yes. | validation Message Validation Message Occurren    |
| The below validation messages are based<br>System Validation Messages<br>Error Message<br>Personal Modifiable Risk Factors for<br>How to Activate EMS for Stroke ca<br>Medications prior to admission: Th<br>Their Prescribed Medications at dis<br>Stroke Warning Signs and Sympto<br>Complications of Thrombolytic The<br>IV tPA cannot equal -Select- or<br>If atrial fib/flutter or history of PAF<br>Persistent or Paroxysmal Atrial Fib<br>Patient assessed for and/or receive                                                                                              | i on data quality rules set up by the system admi<br>or Stroke cannot be blank<br>nnot be blank<br>e Anti platelet or Anticoagulant should be<br>scharge cannot be blank<br>ms cannot be blank<br>arapy should be completed<br>or blank<br>= documented, was patient discharged on<br>rillation/Flutter cannot be blank<br>ed rehabilitation services during this hosp                                                               | inistrator for this site. If you have questions about these require<br>e selected when the medication prior to admission is se<br>anticoagulation cannot be blank<br>italization cannot equal -Select- | ements, please contact this site's system adminis<br>Grouped By<br>et to Yes. | trator. Validation Message Occurren               |
| The below validation messages are based<br>System Validation Messages<br>Error Message<br>Personal Modifiable Risk Factors for<br>How to Activate EMS for Stroke ca<br>Medications prior to admission: Th<br>Their Prescribed Medications at dis<br>Stroke Warning Signs and Sympto<br>Complications of Thrombolytic The<br>The IV tPA cannot equal -Select - or<br>If atrial fib/flutter or history of PAF<br>Persistent or Paroxysmal Atrial Fib<br>Patient assessed for and/or receive<br>Need for Follow-Up After Discharge                                                   | i on data quality rules set up by the system admi<br>or Stroke cannot be blank<br>nnot be blank<br>e Anti platelet or Anticoagulant should be<br>scharge cannot be blank<br>ms cannot be blank<br>erapy should be completed<br>or blank<br>E documented, was patient discharged on<br>rillation/Flutter cannot be blank<br>ed rehabilitation services during this hosp<br>e cannot be blank<br>in Charle Described count be blank    | inistrator for this site. If you have questions about these require<br>e selected when the medication prior to admission is se<br>anticoagulation cannot be blank<br>italization cannot equal -Select- | ements, please contact this site's system adminis<br>Grouped By<br>et to Yes. | trator. Validation Message Occurren               |
| The below validation messages are based<br>System Validation Messages<br>Error Message<br>Personal Modifiable Risk Factors for<br>How to Activate EMS for Stroke ca<br>Medications prior to admission: Th<br>Their Prescribed Medications at dis<br>Stroke Warning Signs and Sympto<br>Complications of Thrombolytic The<br>The IV tPA cannot equal -Select- or<br>If atrial fib/flutter or history of PAF<br>Persistent or Paroxysmal Atrial Fib<br>Patient assessed for and/or receive<br>Need for Follow-Up After Discharg<br>Antithrombotic Therapy Approved                  | i on data quality rules set up by the system admi<br>or Stroke cannot be blank<br>nnot be blank<br>ie Anti platelet or Anticoagulant should be<br>scharge cannot be blank<br>ms cannot be blank<br>erapy should be completed<br>or blank<br>i documented, was patient discharged on<br>rillation/Flutter cannot be blank<br>ed rehabilitation services during this hosp<br>e cannot be blank<br>in Stroke Prescribed cannot be blank | inistrator for this site. If you have questions about these require<br>e selected when the medication prior to admission is se<br>anticoagulation cannot be blank<br>italization cannot equal -Select- | ements, please contact this site's system adminis<br>Grouped By<br>et to Yes. | Validation Message Occurren                       |
| The below validation messages are based<br>System Validation Messages<br>Error Message<br>Personal Modifiable Risk Factors for<br>How to Activate EMS for Stroke ca<br>Medications prior to admission: Th<br>Their Prescribed Medications at dis<br>Stroke Warning Signs and Sympto<br>Complications of Thrombolytic The<br>The IV tPA cannot equal -Select- or<br>If atrial fib/flutter or history of PAF<br>Persistent or Paroxysmal Atrial Fib<br>Patient assessed for and/or receive<br>Need for Follow-Up After Discharg<br>Antithrombotic Therapy Approved<br>System Errors | i on data quality rules set up by the system admi<br>or Stroke cannot be blank<br>nnot be blank<br>e Anti platelet or Anticoagulant should be<br>scharge cannot be blank<br>ms cannot be blank<br>erapy should be completed<br>or blank<br>E documented, was patient discharged on<br>rillation/Flutter cannot be blank<br>ed rehabilitation services during this hosp<br>e cannot be blank<br>in Stroke Prescribed cannot be blank  | inistrator for this site. If you have questions about these require<br>e selected when the medication prior to admission is se<br>anticoagulation cannot be blank<br>italization cannot equal -Select- | ements, please contact this site's system adminis<br>Grouped By<br>et to Yes. | rator. Validation Message Occurren Records 1-12 o |

Otherwise, just click "Facilities" at the top right corner of the page to return to your Dashboard

1

| Facilities report writer         | Data Exchange More 🔻                                                                                          |                                                                                  | Welcome, Lucille Jorgensen                         | Logout     | 0     |    |
|----------------------------------|----------------------------------------------------------------------------------------------------|----------------------------------------------------------------------------------|----------------------------------------------------|------------|-------|----|
|                                  |                                                                                                    |                                                                                  |                                                    |            |       |    |
|                                  | KEND                                                                                                    |                                                                                  |                                                    |            |       |    |
| TAHENI REGIST                    | 1                                                                                                    |                                                                                  |                                                    |            |       | l  |
|                                  | Beaulte Turnent 07/20/40 Ann 201                                                                              |                                                                                  |                                                    |            |       |    |
| Import                           | Results - Import 07/20/18 - Apr 201                                                                           | 18 GWIG                                                                          |                                                    |            |       |    |
| GWTG - Stroke Import             | Back to Import List                                                                                           |                                                                                  |                                                    |            |       |    |
| ICEMA Trauma Extension<br>Import | 1. Upload                                                                                                    | 2. Review                                                                        | 3. Results                                         |            |       |    |
| NTDB Import                      | Your Import is finished.                                                                                      |                                                                                  |                                                    |            |       |    |
| Export                           | GWTG - Stroke Detailed Report                                                                                 |                                                                                  |                                                    |            |       |    |
|                                  | Facility: Arrowhead Regional Medical                                                                          | Center - NSRC Level II                                                           | Average Validity:                                  | 96 %       |       |    |
|                                  | Import Started: Fri 7/20/18 07:29                                                                             |                                                                                  | Pending:                                           | 0          |       |    |
|                                  | Import Finished: Fri 7/20/18 07:37                                                                            |                                                                                  | Pending Validation:                                | 0          |       |    |
|                                  | Utility: GWTG - Stroke                                                                                        |                                                                                  | Runnina:                                           | 0          |       |    |
|                                  | Associated Form: New California Stroke                                                                        |                                                                                  | Failed:                                            | 0          |       |    |
|                                  | Import Ello: 4 Apr 2019 Stroke DMT cov                                                                        |                                                                                  | Finished:                                          | 44         |       |    |
|                                  |                                                                                                    |                                                                                  | rinsiicu.                                          |            |       |    |
|                                  | Delete Imported Incidents                                                                                     |                                                                                  |                                                    |            |       |    |
|                                  | The below validation messages are based on data quality rules set up by th                                    | he system administrator for this site. If you have questions about these require | ments, please contact this site's system administr | ator.      |       |    |
|                                  | System Validation Messages                                                                                    |                                                                                  | Grouped By:                                        | Validation | Messa | g  |
|                                  | Error Message                                                                                                 |                                                                                  |                                                    |            | Occur | re |
|                                  | Personal Modifiable Risk Factors for Stroke cannot be blank                                                   |                                                                                  |                                                    |            |       |    |
|                                  | How to Activate EMS for Stroke cannot be blank                                                                |                                                                                  |                                                    |            |       |    |
|                                  | Medications prior to admission: The Anti platelet or Anticoagula                                              | ant should be selected when the medication prior to admission is se              | it to Yes.                                         |            |       |    |
|                                  | Their Prescribed Medications at discharge cannot be blank                                                     | Their Prescribed Medications at discharge cannot be blank                        |                                                    |            |       |    |
|                                  | Stroke Warning Signs and Symptoms cannot be blank                                                             |                                                                                  |                                                    |            |       |    |
|                                  | Complications of Thrombolytic Therapy should be completed                                                     |                                                                                  |                                                    |            |       |    |
|                                  | The IV tPA cannot equal -Select- or blank                                                                     |                                                                                  |                                                    |            |       |    |
|                                  | If atrial fib/flutter or history of PAF documented, was patient discharged on anticoagulation cannot be blank |                                                                                  |                                                    |            |       |    |
|                                  | Persistent or Paroxysmal Atrial Fibrillation/Flutter cannot be bla                                            | Persistent or Paroxysmal Atrial Fibrillation/Flutter cannot be blank             |                                                    |            |       |    |
|                                  | Patient assessed for and/or received rehabilitation services duri                                             | ing this hospitalization cannot equal -Select-                                   |                                                    |            |       |    |
|                                  | Need for Follow-Up After Discharge cannot be blank                                                            |                                                                                  |                                                    |            |       |    |
|                                  | Need for Follow-Up After Discharge cannot be blank                                                            |                                                                                  |                                                    |            |       |    |